# Edulog Parent Portal Infographic

## Registration

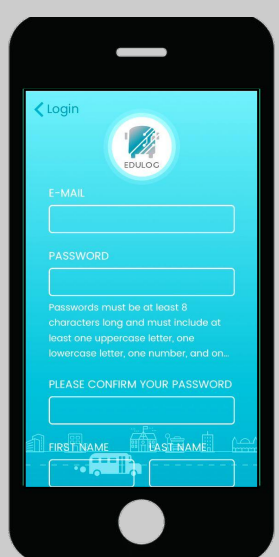

- Enter Your Email
- Enter Password
- Confirm Password
- Add your First & Last Name

### · Click on Sign Up

## 4a Add Photo

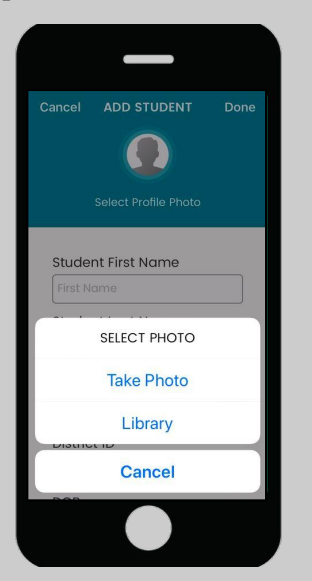

Tap the student icon and upload a photo or take a photo from your device.

#### **Request Submitted** 5

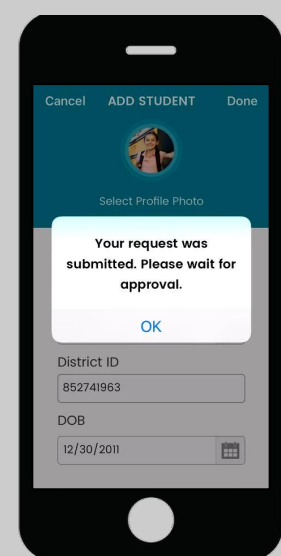

### Approval is immediate.

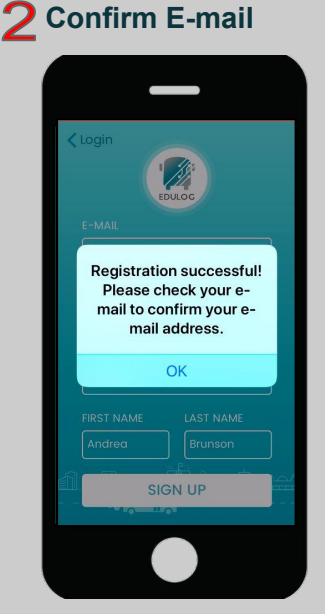

· Check your email

4b Add School

< Harr

123 🌐 🌡

using the map

6

Student List

STUDENT LIST

CASS

ELLIOT

Jack

Brunson

Bradley

Nowells

Ê.

24

District ID: 12345

District ID: 987321654

1

Harrison Middle School

Harrand Creek Elementary S... 216 Morgan Ln Enterprise AL

Harry N Mixon Elementary S..

Hart

qwertyuiop

asdfghjkl

🕁 z x c v b n m 🗵

space

return

11

icon.

Ð

O Appr

Ø Rejec

Ø Rejected

District ID: 852741963

- $^{\circ}$  Click on the link to activate account
- Account verification will appear

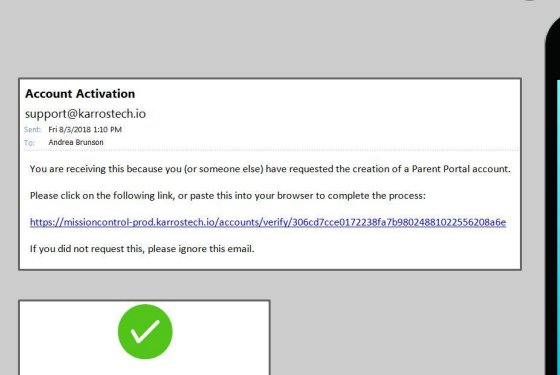

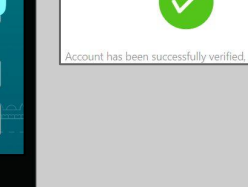

LOG IN

3 Log In

- Enter Email
- Enter Password
- Click Log In
- Logged in, go to Student List

# 4C Add District ID

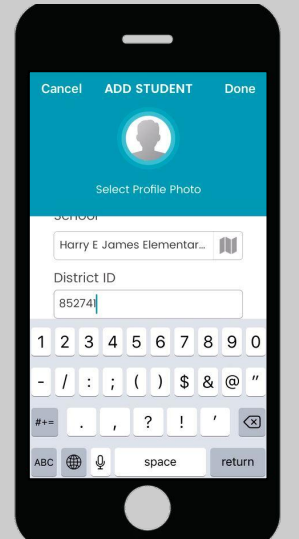

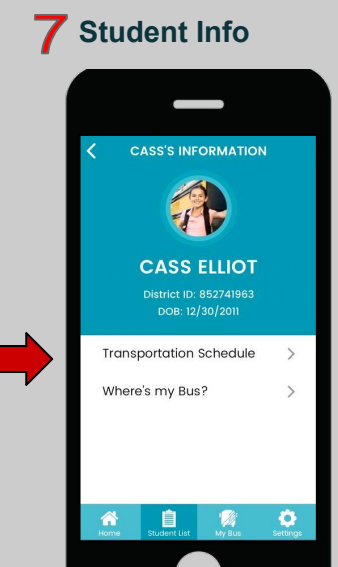

Click on Transportation Schedule and

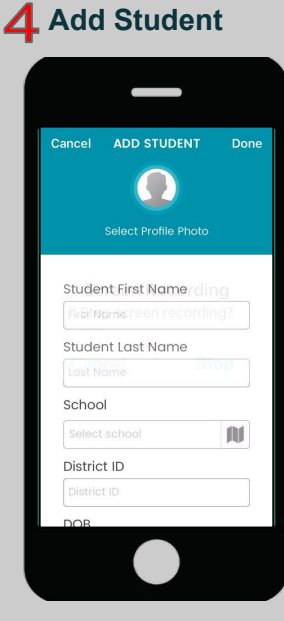

- Enter First & Last Name
- School by search or map icon
- Enter District ID
- Select Date of Birth (DOB)

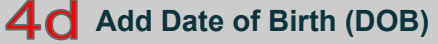

0

| -                    |              |                      |    | 8   |
|----------------------|--------------|----------------------|----|-----|
| Cancel ADD S         |              | T Don                | e  |     |
| Select P             | rofile Ph    | oto                  |    |     |
| DOB                  |              |                      |    |     |
| Select date          |              | (1997)               |    |     |
| Done                 |              | Cano                 | el | 8   |
| September<br>October | 27<br>28     | 2008                 |    | Cor |
| December             | 30           | 2010                 | -  | 1   |
| January<br>February  | 31<br>1<br>2 | 2012<br>2013<br>2014 |    |     |
|                      |              |                      |    |     |

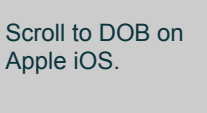

Select Day then Scroll to year on Android.

2004 2005 2006

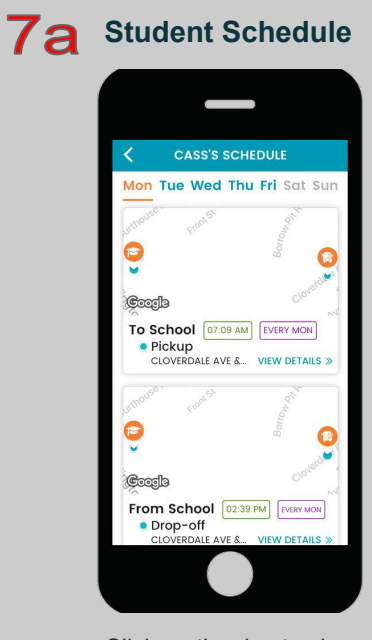

Click on the day to view Student Schedule

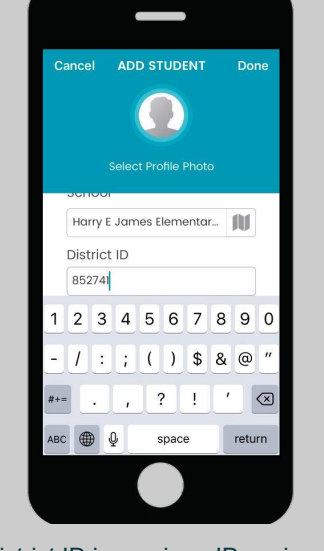

District ID is a unique ID assigned to the child in the district. The district creates the ID.

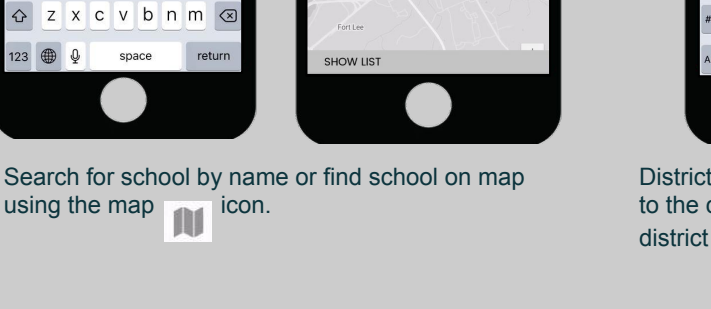

Student will display as accepted or rejected.

information you entered

Try again or contact the

Click on Student Name from the Student List and

Student Info will appear.

If rejected, the

did not match.

school.

o a school icon to select your student's schoo

٢

0 ٢

 $\bigcirc$ 

0

Student Schedule will appear.

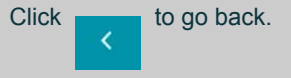

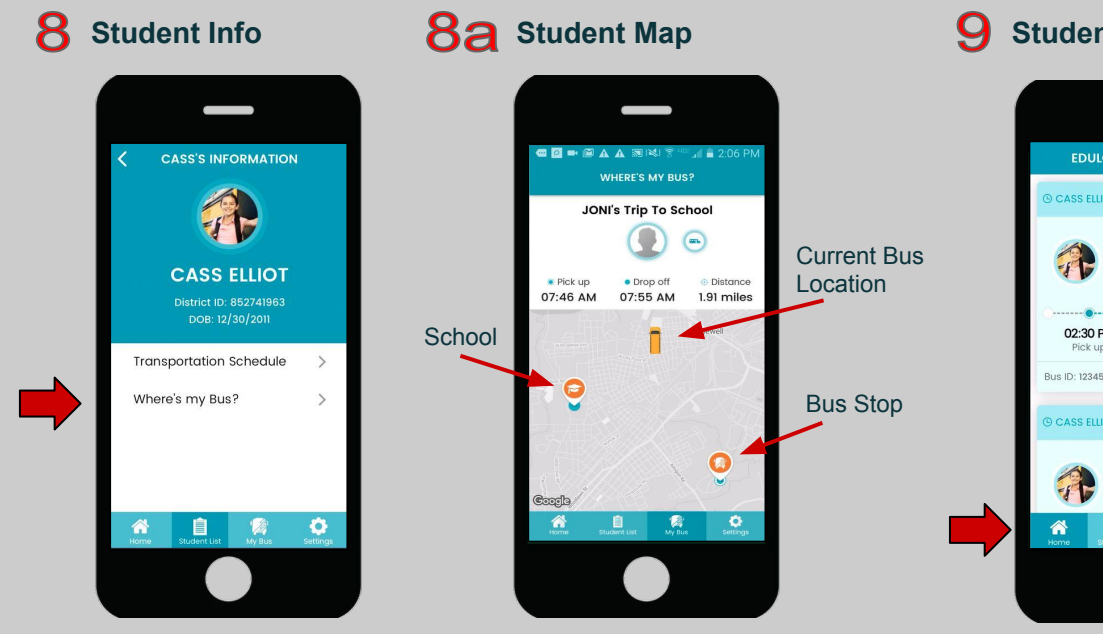

Where's my bus?

will also show trip

information in real time.

Click on Where's my Bus? and Student Map will appear.

### **9** Student Trips

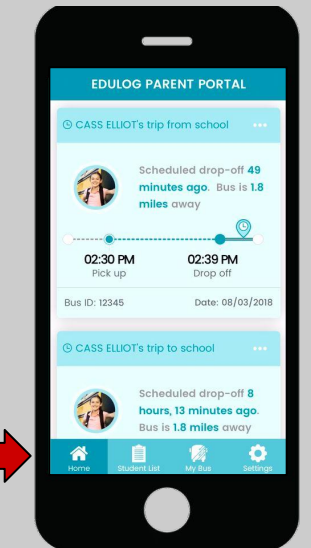

Click on Home in the main menu and it will display Student Trips.

| Notif      | icatio                 | ons            |           |   |
|------------|------------------------|----------------|-----------|---|
| II Verizon | হু াাঃ13<br>DTIFICATIO | AM<br>N SETTIN | * 💻<br>GS |   |
| Notifi     | cation Enal            | oled           |           |   |
| Trip N     | Trip Notifications     |                |           | 1 |
|            | É                      | •              | 0         |   |
| Home       | Student List           | My Bus         | Settings  |   |
|            |                        |                |           |   |

Go to Settings in the main menu to turn on Notifications.

Notifications must be set or the morning and afternoon for each student.

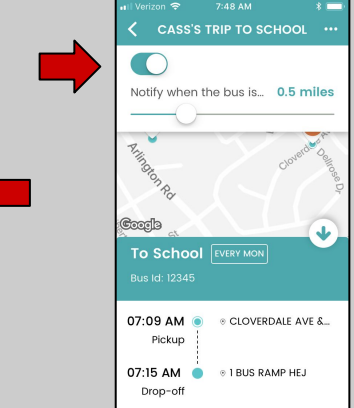